# **YourSix Inspect**

March 2022 - Version 1.0

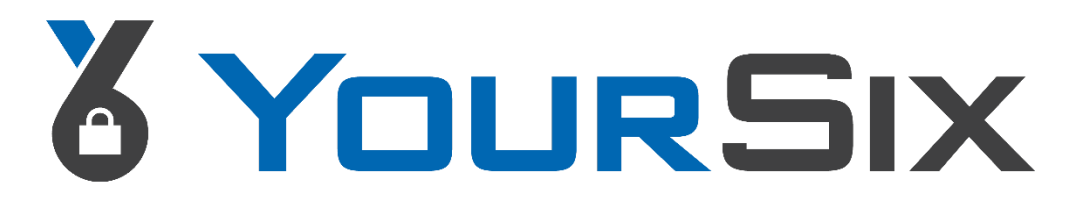

### **ABOUT YOURSIX INC.**

YourSix Inc. is an award-winning Physical Security as a Service (PSaaS) solution provider whose platform combines all aspects of physical security delivered as a service by a single trusted security partner. The YourSixOS true cloud platform enables seamless convergence of video surveillance, access control, audio technologies, and video monitoring to safeguard essential assets intelligently. YouSix is a veteran-owned business founded in Minnesota in 2015. For more information about YourSix, please visit our website <u>www.yoursix.com</u>.

### **USER GUIDE OBJECTIVE**

The YourSix Inspect Guide ensures users understand the YourSix Inspect application.

### **USER GUIDE AUDIENCE**

The YourSix Inspect User Guide is for authorized users of the YourSix Inspect application.

### **TABLE OF CONTENTS**

| Basic Navigation | Page 3 |
|------------------|--------|
| Playback Footage | Page 4 |
| Playback Source  | Page 5 |
| Live Footage     | Page 6 |
| Add Live Players | Page 7 |
|                  |        |

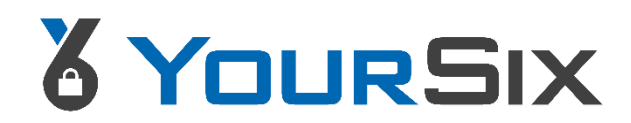

# **Basic Navigation**

Using your monitoring software, YourSix will provide a URL to access the Inspect application. Upon access to the application, you will see a screen similar to the below. The left side of the screen will be the playback of footage and the right side will be the live footage from that same device.

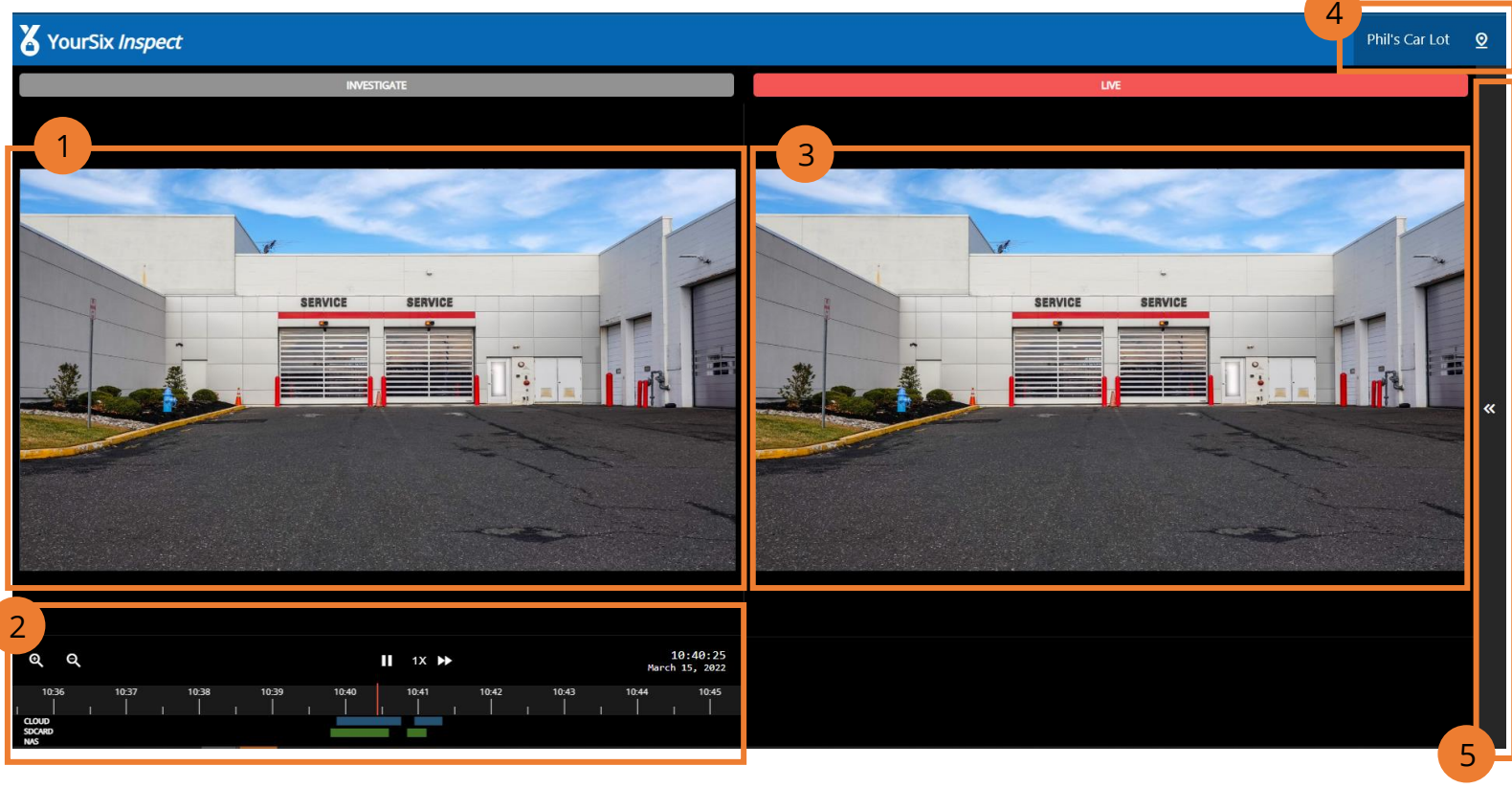

### **Main Screen Overview**

| 1. Playback Footage  | This footage will start playing immediately upon the screen loading. The footage will start from 4 seconds before the alarm was triggered.                         |
|----------------------|----------------------------------------------------------------------------------------------------|
| 2. Playback Timeline | This timeline will allow you to navigate forward and backwards to view saved footage. The loaded footage upon initial access will be 4 seconds prior to the alarm. |
| 3. Live Footage      | This video will be the live footage of the device which triggered the alarm.                                                                                       |
| 4. Site Name         | Site that the player/device is located.                                                                                                    |
| 5. Context Bar       | Expand this to add additional players to the live view.                                                                                                    |

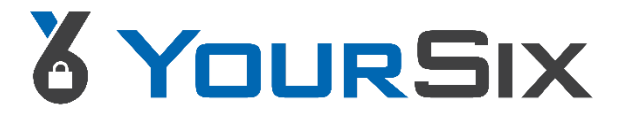

## **Playback Footage**

Upon loading of the page, the playback footage will automatically start playing footage from 4 seconds prior to the alarm. Users can use the timeline along the bottom of the screen to navigate forward or backwards in time to view footage. The bottom of the timeline will show where recorded footage is available. This depends on recording rules setup by the integrator.

- Blue represents Cloud stored footage
- Green represents SD stored footage on the device
- Purple represents footage stored to a local NAS

Users simply click on the timeline in order to view footage from that point. Users can also zoom in and out on the timeline using the icons on the left side of the timeline.

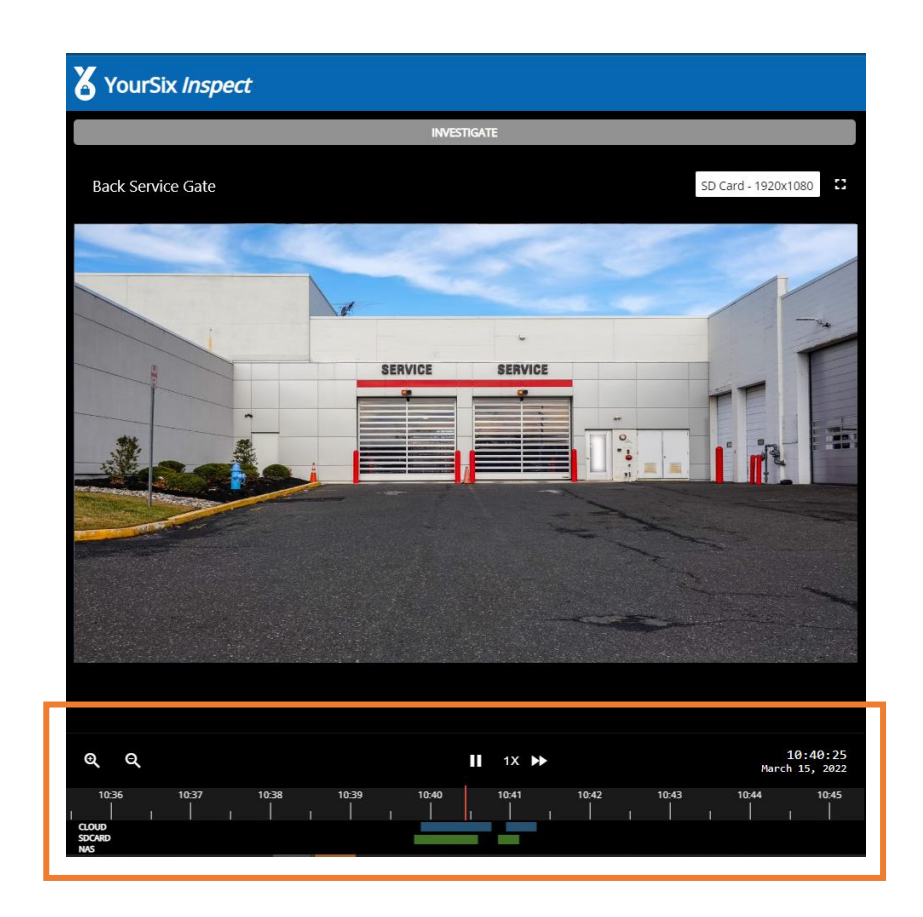

| €                     | Q         |            |       |           |              | <br>1X 🕨  |   |           |           | 1<br>March | 0:30:17<br>15, 2022 |
|-----------------------|-----------|------------|-------|-----------|--------------|-----------|---|-----------|-----------|------------|---------------------|
|                       | 10:26<br> | 10:27<br>, | 10:28 | 10:2<br>, | ) 10:30<br>, | 10:31<br> | 1 | 10:32<br> | 10:33<br> | 10:34<br>  | 10:35<br>,          |
| CLOUD<br>SDCAR<br>NAS | D         |            |       |           |              |           |   |           |           |            |                     |

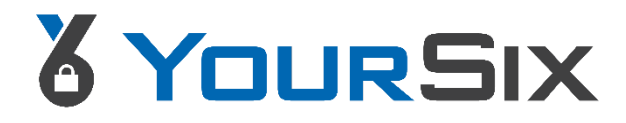

### **Playback Source**

Hovering over the Playback Footage player will bring up a menu in the upper right corner of that player which will allow you to select the source of the playback footage and an option to put the player into full screen.

The selectable option (Cloud, SD car, NAS) for the source will only show if footage at that time is available for the source. Use the bottom of the timeline for indicators of which sources have footage at certain times. This will be indicated by the blue, green, and purple lines along the bottom of the screen.

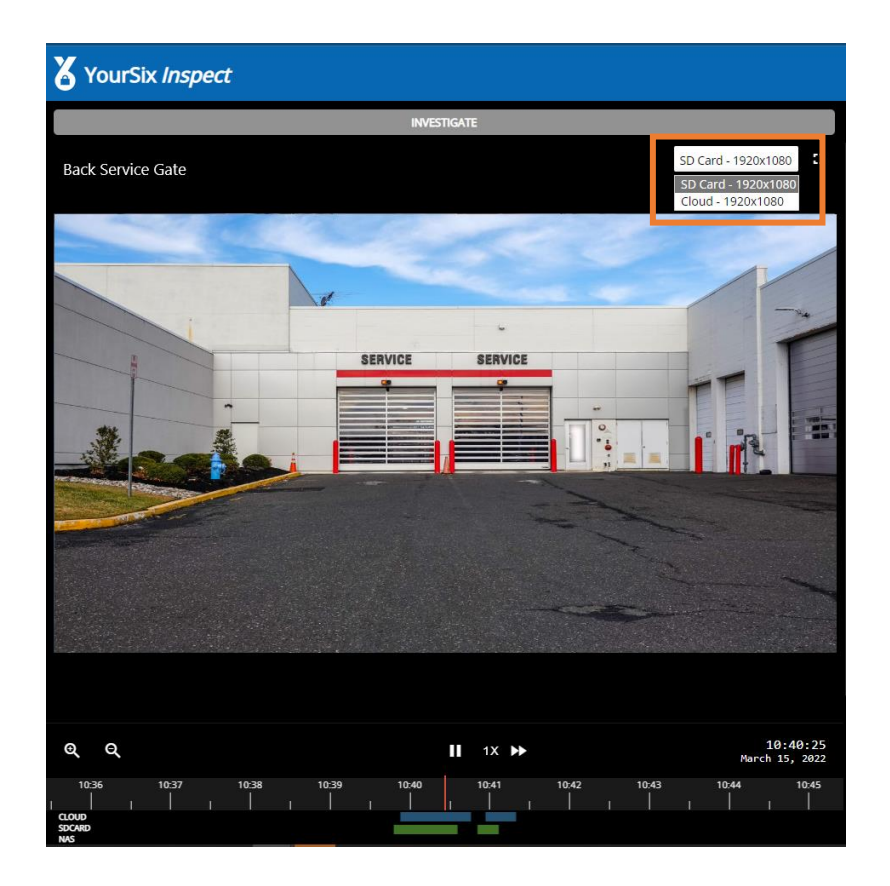

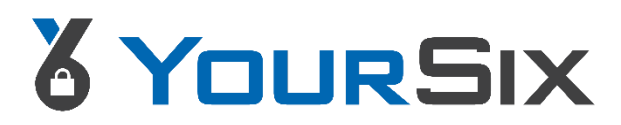

### **Live Footage**

Hovering over the Live Footage player will bring up a menu in the upper right corner of that player which will show available actions. The icons that appear will be limited to the capabilities of that player/device.

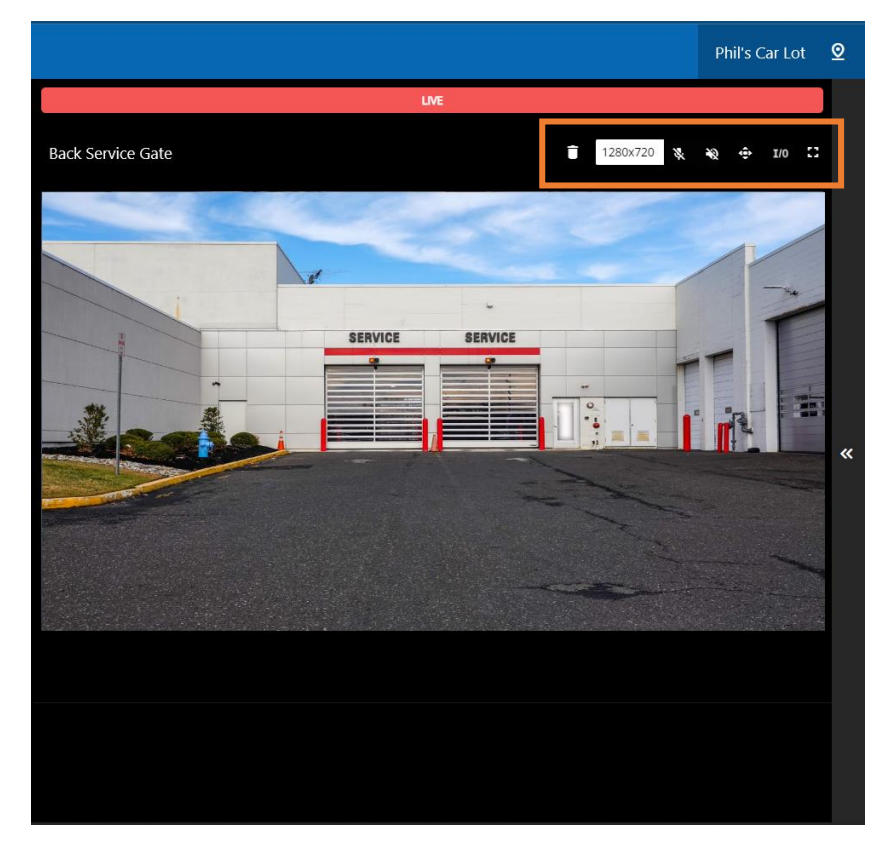

### **Action Icons**

|            | Remove player from view | This icon will remove the player from the canvas.                                             |
|------------|-------------------------|-----------------------------------------------------------------------------------------------|
| 1280x720 ¥ | Resolution              | Selecting the drop down will allow you to select the resolution of the player.                |
| ÷          | PTZ presets             | Selecting this icon will give you a drop down to select from a list of preset PTZ positions.  |
| ¥          | Microphone control      | This icon will allow you to mute or unmute the player for devices equipped with a microphone. |
| Ż          | Talkdown control        | This icon will allow you to perform a talkdown.                                               |
| 8          | Full screen video       | Selecting this icon will take you to full screen mode.                                        |
| <b>I/O</b> | Input-Output            | This icon will allow you to set an I/O board trigger to on, off, or pulse.                    |

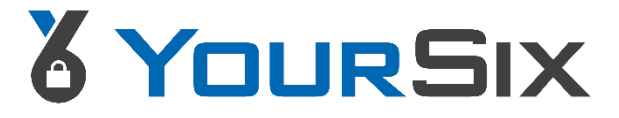

### **Add Live Players**

While viewing a live player on the right portion of the screen, you can add additional players to view live.

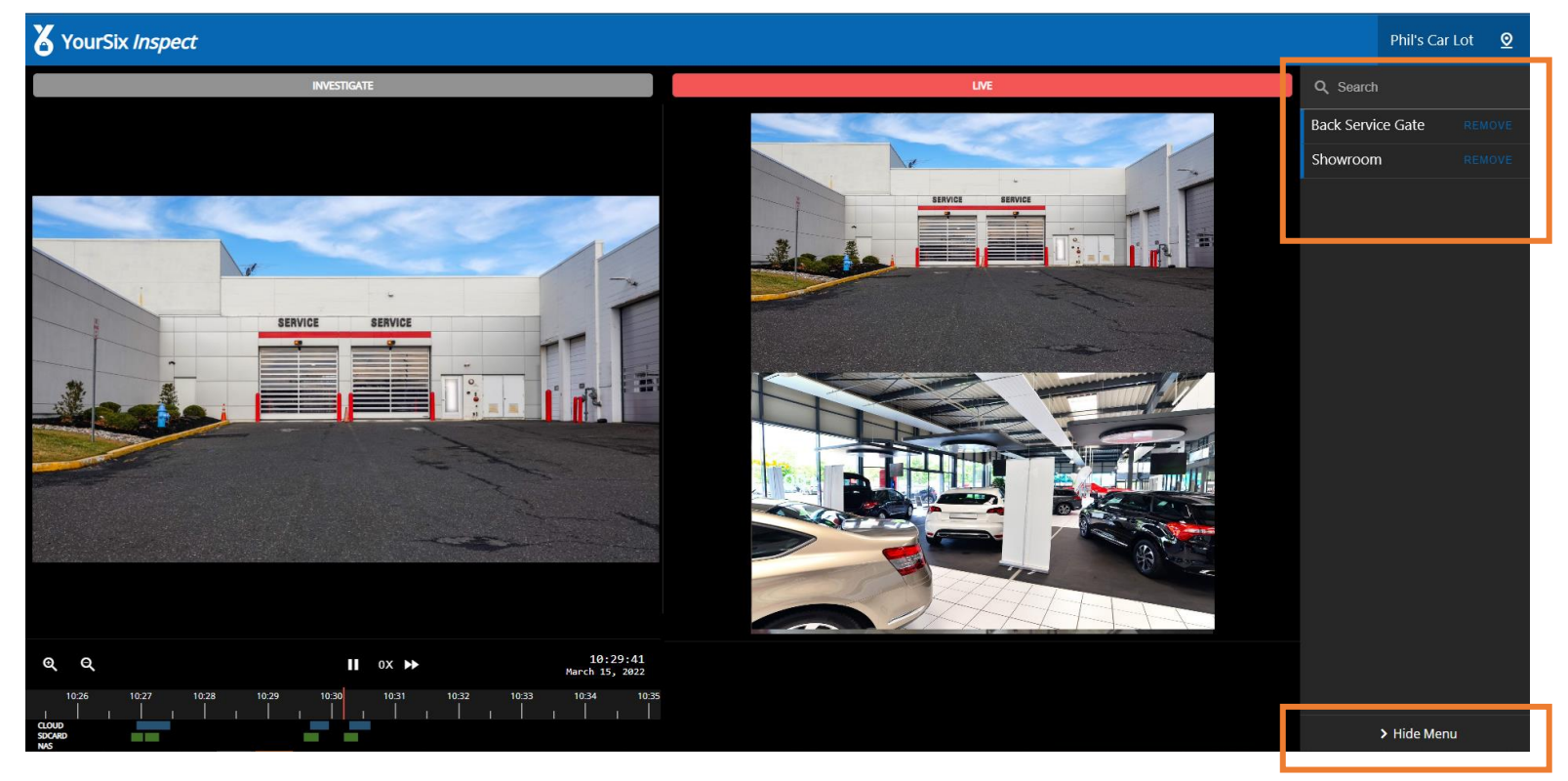

□ Expand the Context Bar along the right side of the screen by selecting the expand icon (<<)

□ From the list of players, select ADD to add it to the live footage canvas

To remove the player, simply select **REMOVE** 

□ To collapse the Context Bar select **Hide Menu** at the bottom of the screen

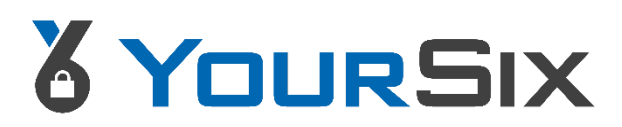

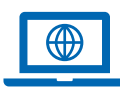

www.yoursix.com

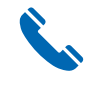

1.800.687.3014

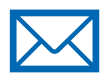

helpdesk@yoursix.com

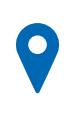

1611 County B Rd W Suite 221

Roseville, MN 55113

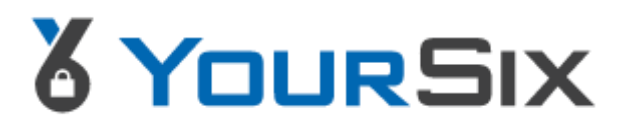

©2022 YourSix Inc. All rights reserved. YourSixOS March 2022